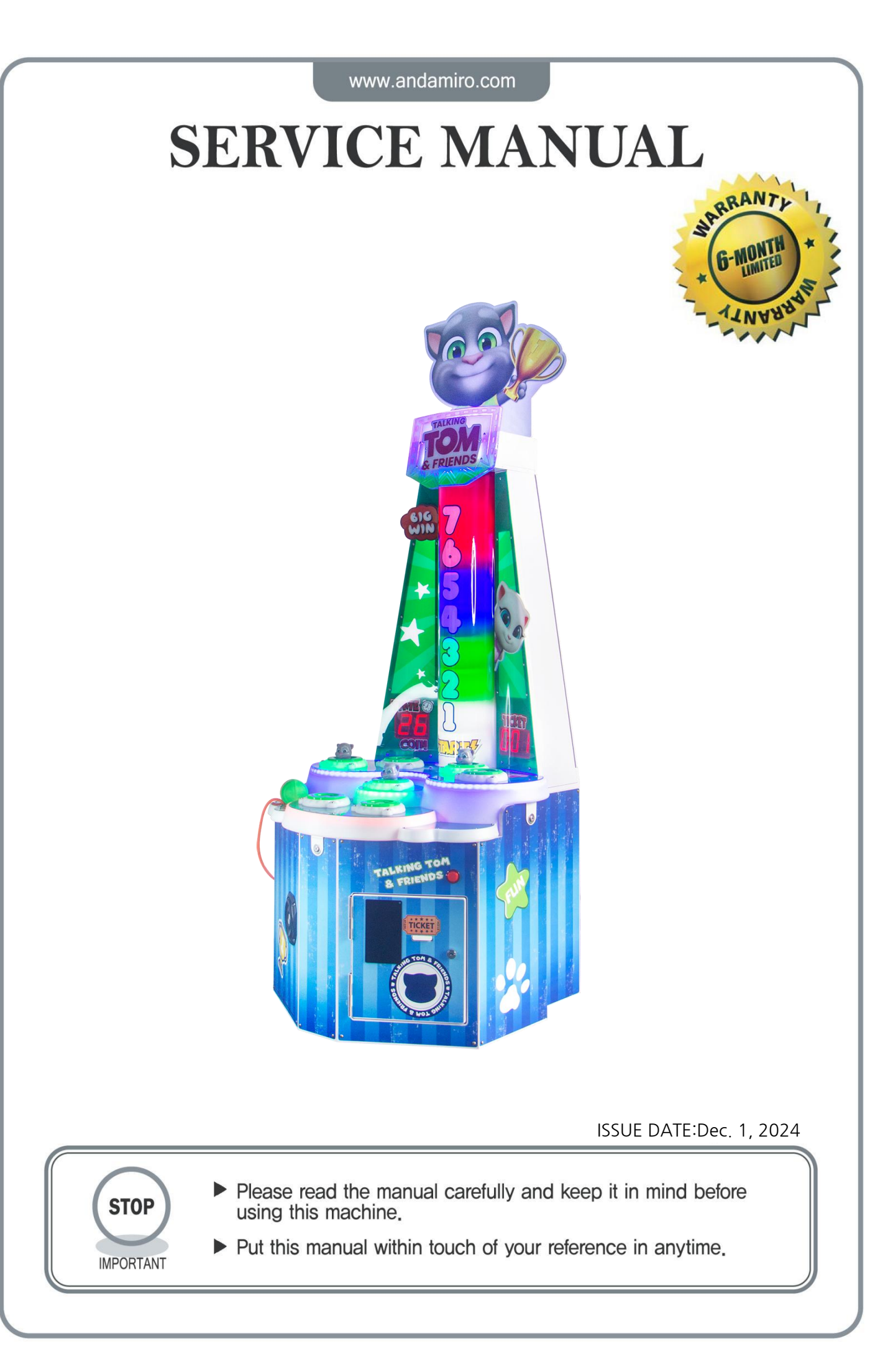

The following safety precautions are given throughout this manual. They must be strictly followed to protect those who install, use or maintain this product as well as to protect players, visitors and property.

#### For safety reasons.

• The following suggestions should be adhered to:

WARNING Disregarding could result in serious injury.

#### **A**CAUTION

Disregarding could result in injury or product damage.

• The following graphic suggestions describe the types of precautions to be followed.

|                                   | $)$ ( $\otimes$ | ) |
|-----------------------------------|-----------------|---|
| Indicates a care should be taken. | Forbidden.      |   |
|                                   |                 |   |

Indicates a matter which must be performed.

#### • Precautions to be followed:

| WARNING                                                                                                    |                                    | <b>A</b> CAUTION                                                                                                    |   |
|----------------------------------------------------------------------------------------------------|------------------------------------|----------------------------------------------------------------------------------------------------|---|
| <ul> <li>Be sure to consult an industry specialist when so up, moving or transporting this product.</li> <li>This product should not be set up, moved or transport of the set up, moved or transport of the set up, moved or transport of the set up one other than an industry specialist.</li> </ul> | etting<br>insported                | Be sure to use indoor wiring within the specified voltage requirements. For extension cord, use the specified rating or more. | Ð |
| <ul> <li>When installing this product, set the 4 leg leveler<br/>on the floor and make sure that the product is<br/>stably in a horizontal position. Unstable installa<br/>result in injury or accident.</li> </ul>                                                                                    | rs evenly<br>installed<br>tion may | Be sure to use the attached power cord.                                                                                       |   |
| <ul> <li>When installing this product, do not apply undue<br/>movable parts. Otherwise, injury and accident may<br/>or the product may be damaged.</li> </ul>                                                                                                    | force on<br>ay result,             | Never plug more than one cord at a time into the electrical receptacle.                                                       |   |
| The machine for indoor usage only does not install outside.                                                                                                    | $\bigotimes$                       | Do not lay the power cord where people walk through.                                                                          | ) |
| Do not set the game machine up near emergency exits.                                                                                                    | $\bigcirc$                         | Be sure to ground this product.                                                                                               | ) |
| Protect the game machine from:  Rain or moisture.  Direct sunlight                                                                                                    | $\bigotimes$                       | Do not exert excessive force when moving the machine.                                                                         | ) |
| <ul> <li>Direct summint.</li> <li>Direct heat from air-conditioning and heating eq<br/>etc</li> <li>Hazardous flammable substances.</li> <li>Otherwise an accident or malfunction may result.</li> </ul>                                                                                               | juipment,                          | For proper ventilation, keep the game machine 100mm(4") away from the walls.                                                  |   |
| Do not place containers holding chemicals or water on or near the game machine.                                                                                                    | $\otimes$                          | Do not alter the system related dipswitch settings.                                                                           | • |
| Do not place objects near the ventilating holes.                                                                                                    | $\bigcirc$                         |                                                                                                    |   |
| Do not bend the power cord by force or place heavy objects on it.                                                                                                    | $\bigcirc$                         |                                                                                                    |   |
| Never plug or unplug the power cord with wet hands.                                                                                                    | $\bigcirc$                         |                                                                                                    |   |
| Never unplug the game machine by pulling the power cord.                                                                                                    | $\bigcirc$                         |                                                                                                    |   |

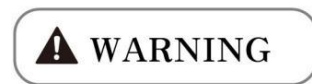

If there is any abnormality such as smoke, bad smell or abnormal noise being emitted from the machine, immediately turn OFF the main power switch and unplug the power cord from the receptacle to stop operating it.

• Using the machine in abnormal conditions could result in fire or accidents.

In case of abnormality

- 1. Turn OFF the main power switch.
- 2. Unplug the power cord from the receptacle.
- 3. Contact your nearest dealer.

## Do not leave the power cord plugged in improperly or covered with dust.

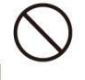

Doing so could result the power cord periodically.

## **CAUTION**

#### Do not use this product anywhere other than industrial areas. • Using in a residential area or an area next to a

residential area could affect signal reception of radios, television sets, telephones, etc..

- Do not give shock the surface of glass products.
  - Please do not play this game if
    - · When you do drinking;
    - · When your physical condition is not normal;
    - When you are in pregnancy;
    - When you have on a pulse controller;
    - When you have recently experienced a cramp or fainting away while watching TV.
  - Avoid excessive force/shock while playing/moving the game.
  - While do games, pay attention to surrounding.

Do not plug or unplug the power cord with wet hands.

## In handling the power cord, follow the instructions below.

- Do not damage the power cord.
- Do not bend the power cord excessively.
- Do not heat the power cord.
- Do not bind the power cord.
- Do not sandwich the power cord.
- Do not modify the power cord.
- Do not twist the power cord.
- Do not pull the power cord.
- Do not stand on the power cord.
  - Do not drive a nail into the power cord.

If the power cord or power plug becomes damaged, stop using the machine immediately and ask your nearest dealer to replace the parts.

\* Electromagnetic wave may cause unexpected noise from speaker.

## A WARNING

Be sure to turn OFF the main power switch and unplug the power cord from the receptacle before inspecting or cleaning the machine.

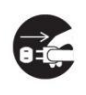

When replacing parts, be sure to use parts of the correct specifications. Never use parts other than the specified ones.

Opening inside the machine shall be done by machine specialist only as high electric current is being sent inside. For game machine with monitor, a care should be taken while opening its back door. If not, a damage to the inside parts or the monitor may occur.

If the sub power switch of the service panel is turned OFF without turning OFF the main power switch of the power supply unit, some parts in the units remain live. When opening the back door, be sure to turn OFF the main power switch and unplug the power cord from the receptacle.

Strictly refrain from disassembly and repair of parts which are not indicated in this manual, as well as settings and remodeling.

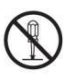

To clean the game machine, wipe it with a soft cloth dampened in a neutral detergent.

- Using thinner of other organic solvent or alcohol may decompose the material.
- Electrical shock or equipment failure could be caused by water entering the inside of the machine.

## **A** CAUTION

Components in the game are sensitive to vibrations and impact. Care should be used when moving and transporting the game machine.

Be sure not to let the machine tip over.

Before moving the machine, be sure to turn OFF the main power switch, unplug the power cord from the receptacle and remove the power cord form the machine.

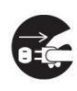

Before moving take the machine, off the levelers and move it on the casters.

Avoid excessive force while moving the machine.

#### PRECAUTIONS INHANDLING

- When setting up, inspecting, maintaining, moving or transporting this product, follow the procedures and instructions set forth in this manual and perform such work safely.
- Do not set up, handle, inspect, maintain, move or transport this product under conditions equivalent to the condition of "WARNING" or "CAUTION" specified in this manual.
- If a new owner is to have this product as a result of transfer, etc., be sure to give this manual to the new owner.

Les consignes de sécurité suivantes sont données dans ce manuel. Elles doivent être strictement suivies pour protéger ceux qui les installent. Utiliser ou entretenir ce produit pour la sécurité des utilisateurs, des visiteurs et des biens.

Pour des raisons de sécurité.

· Les suggestions suivantes doivent être respectées:

#### ATTENTION

Le non-respect peut entraîner des blessures graves.

#### A PRUDENCE

A

Re-

Le non-respect peut entraîner des blessures ou des dommages au produit.

· Les suggestions graphiques suivantes décrivent les types de précautions à prendre.

Indique qu'attention est requise.

S Interdit.

Indique que quelque chose doit être effectuée.

#### Les précautions à prendre :

Certaines procédures exigent une personne de maintenance qualifiée en atelier ou un spécialiste de l'industrie. Pour ces instructions, une personne qualifiée doit prendre soin des travaux.

- Sinon, un choc électrique, un dysfonctionnement de la machine, ou un accident grave peut en résulter.
- Remplacement des pièces de machines, l'inspection et la maintenance des machines, et le dépannage doit être attribué qu'à une personne de maintenance qualifiée en atelier ou spécialiste de l'industrie. Cette brochure donne des instructions que les emplois dangereux, en particulier, doivent être traités par un spécialiste de l'industrie. La personne de maintenance qualifiée en atelier et le spécialiste de l'industrie sont définis comme suit.

#### La personne de maintenance qualifiée en atelier

• Un personnel de service doit avoir de l'expérience dans les opérations de machines de jeux. Le personnel est responsable pour l'assemblage, l'installation, l'inspection et l'entretien de la machine.

#### Le spécialiste de l'industrie

• Un spécialiste de l'industrie doit être engagé dans la conception, la fabrication, l'inspection et l'entretien des appareils d'amusement.

Il ou elle doit avoir une formation en génie électrique, électronique et mécanique, et de maintenir régulièrement et de réparer les appareils d'amusement.

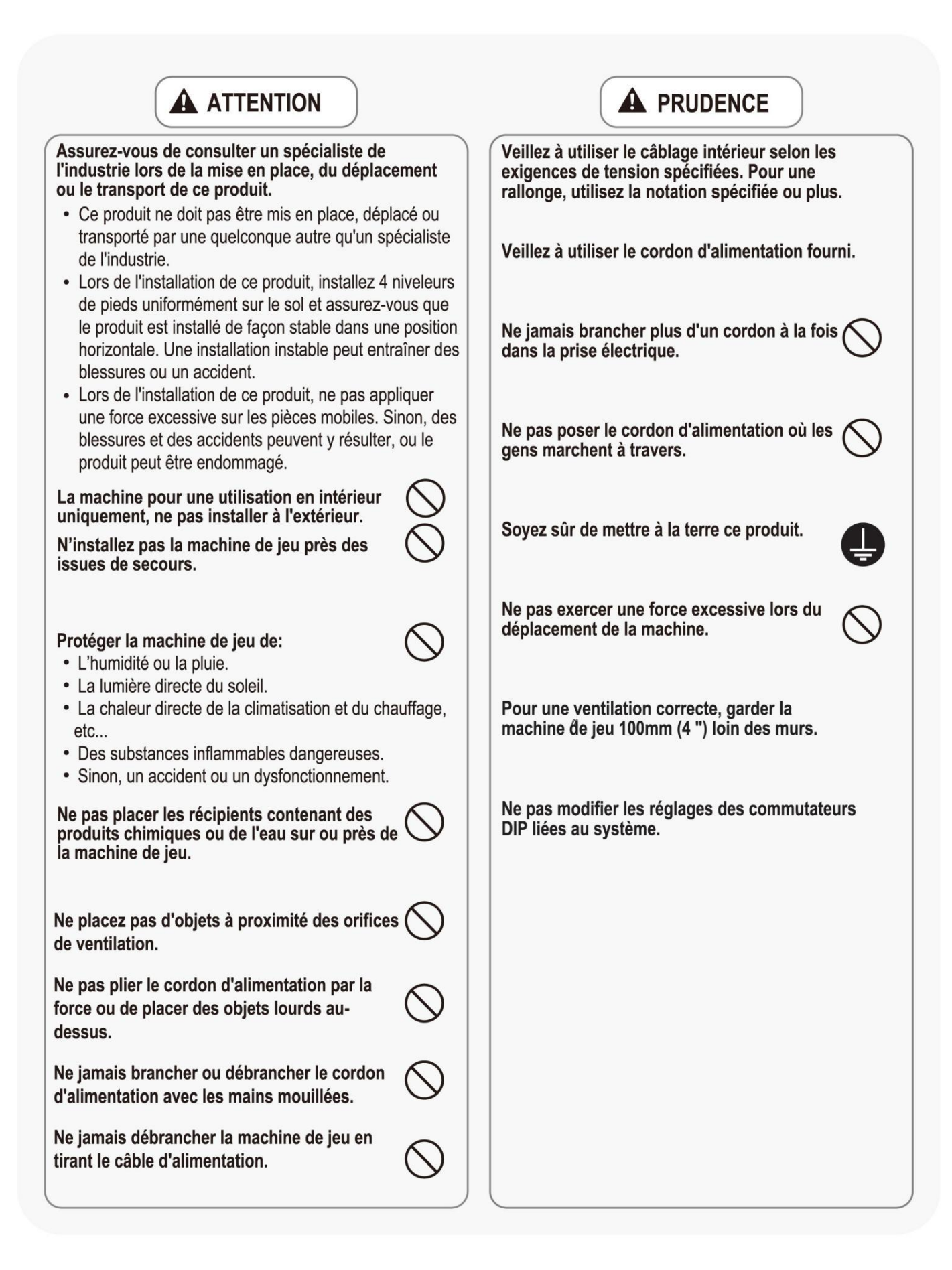

## 

Si il y a une anomalie comme fumée, mauvaise odeur ou bruit anormal émis par la machine, couper immédiatement l'interrupteur principal et débranchez le câble d'alimentation de la prise pour arrêter son fonctionnement.

 L'utilisation de l'appareil dans des conditions anormales peut provoquer un incendie ou un accident.

En cas d'anomalie

- 1. Mettez l'interrupteur principal sur ARRÊT.
- 2. Débranchez le câble d'alimentation de la prise.
- 3. Contactez votre revendeur le plus proche.

# Ne pas brancher le câble d'alimentation incorrectement ou le laisser être recouvert de poussière.

Cela pourrait nuire le câble d'alimentation.

## 

## Ne pas utiliser ce produit ailleurs que dans les zones industrielles.

- L'utiliser dans une zone résidentielle ou d'une zone à côté d'un quartier résidentiel pourrait nuire à la réception des radios, téléviseurs, téléphones, etc.
- Ne donnez pas de choc à la surface d'un produit en verre.
  - S'il vous plaît ne pas jouer à ce jeu.
    - · Quand vous buvez;
    - · Lorsque votre condition physique n'est pas normale;
    - Lorsque vous êtes dans une période de grossesse;
    - · Lorsque vous avez un contrôleur d'impulsion;
    - Lorsque vous avez récemment subi une crampe ou évanouissement en regardant la télévision.
  - Évitez une force excessive / un choc pendant la lecture / de déplacer le jeu.
  - Quand vous jouez les jeux, faite attention aux alentours.

Ne pas brancher ou débrancher le câble d'alimentation avec les mains mouillées.

Dans la manipulation du câble d'alimentation, suivez les instructions ci-dessous.

- Ne pas endommager le câble d'alimentation.
- Ne pas plier le câble d'alimentation de manière excessive.
- Ne pas chauffer le câble d'alimentation.
- Ne pas lier le câble d'alimentation.
- Ne pas prendre en sandwich le câble d'alimentation.
- Ne tirez pas sur le câble d'alimentation.
  Ne montez pas sur le câble

· Ne pas modifier le câble

d'alimentation.Ne tordez pas le câble

d'alimentation.

- Ne montez pas sur le cable d'alimentation.
  Ne pas mettre un clou dans
- Ne pas mettre un ciou dan le câble d'alimentation.

Si la fiche du câble d'alimentation ou est endommagé, cessez immédiatement d'utiliser la machine et demandez à votre revendeur le plus proche de remplacer les pièces.

## 

Veillez à éteindre l'interrupteur d'alimentation principale et débranchez le cordon d'alimentation de la prise avant d'inspecter ou de nettoyer la machine.

Lors du remplacement des pièces, veillez à utiliser une partie des spécifications correctes. Ne jamais utiliser de pièces autres que celles spécifiées.

L'ouverture à l'intérieur de la machine doit être effectuée par le spécialiste de la machine seulement, comme le courant électrique élevé est transmis à l'intérieur. Pour la machine de jeu avec le moniteur, un soin doit être pris lors de l'ouverture de sa porte arrière. Si non, une détérioration des pièces à l'intérieur ou à l'écran peut se produire.

Si l'interrupteur secondaire du panneau de service est éteint sans éteindre le commutateur d'alimentation principale de l'unité d'alimentation, certaines parties dans les unités restent sous tension. Lors de l'ouverture de la porte arrière, veillez à éteindre l'interrupteur d'alimentation principale et débranchez le cordon d'alimentation de la prise.

Il est strictement conseiller de s'abstenir de démonter et de réparer des pièces qui ne sont pas indiqués dans ce manuel, ainsi que les paramètres et le remodelage.

Pour nettoyer la machine de jeu, l'essuyer avec un chiffon doux imbibé avec un détergent neutre.

- L'utilisation plus mince d'un autre solvant organique ou de l'alcool peut décomposer le matériel.
- Un choc électrique ou une défaillance de l'équipement pourraient être causés par la pénétration de l'eau à l'intérieur de la machine.

## 

Les composants de la machine de jeu sont sensibles aux vibrations et aux chocs. Il faut faire attention lors du déplacement et le transport de la machine de jeu.

Veillez à ne pas laisser la machine se renverser.

Avant de déplacer la machine, veillez à éteindre l'interrupteur d'alimentation principale, débranchez le cordon d'alimentation de la prise et débranchez le cordon d'alimentation de la machine.

Avant de déplacer la machine, la mettre hors des niveleurs et le déplacer sur les roulettes.

Éviter une force excessive lors du déplacement de la machine.

#### PRÉCAUTIONS LORS DU MANIEMENT

- Lors de la mise en place, l'inspection, l'entretien, déplacement ou le transport de ce produit, suivez les procédures et les instructions énoncées dans ce manuel et effectuer ce travail en toute sécurité.
- Ne pas mettre en place, manipuler, inspecter, entretenir, déplacer ou transporter ce produit dans des conditions équivalentes à l'état de "ATTENTION" ou "PRUDENCE" spécifiée dans ce manuel.
- ISi un nouveau propriétaire obtient ce produit à la suite d'un transfert, etc., soyez sûr de donner ce manuel au nouveau propriétaire.

## CONTENT

| 1. SPECIFICATION                                                                                                    | 1                       |
|----------------------------------------------------------------------------------------------------|-------------------------|
| 2. COMPONENTS                                                                                                    | 2                       |
| 3. INSTALLATION                                                                                                    | 3                       |
| 4. PARTS AND FUNCTIONS                                                                                                    | 5                       |
| 5. GAME INSTRUCTION                                                                                                    | 7                       |
| <ul> <li>6. SETUP SETTING</li> <li>6.1 HOW TO ENTER SETUP MENU</li> <li>6.2 GAME SETUP</li> <li>6.3 TICKET SETUP</li> <li>6.4 TICKET SETUP INSTRUCTIONS</li> <li>6.5 TEST MODE</li> </ul> | 8<br>8<br>9<br>10<br>11 |
| 7. BOARD INFORMATION                                                                                                    | 13                      |
| 8. CIRCUIT DIAGRAM                                                                                                    | 14                      |
| 9. TROUBLE SHOOTING                                                                                                    | 16                      |
| 10. ERROR CODE                                                                                                    | 19                      |
| 11. WARRANTY                                                                                                    | 20                      |

## **1. SPECIFICATION**

| Model                | Talking Tom Whack 2 |
|----------------------|---------------------|
| Reference Code       | FA-900              |
| Standby Power        | 150W                |
| Operating Power(Max) | 450W                |
| Dimensions (W*D*H)   | 740mm*710mm*1900mm  |
| Weight (KG)          | 70kgs               |
| Rated Voltage        | 220V                |
| Seats                | 1                   |
| Users Range of Ages  | 3 years+            |

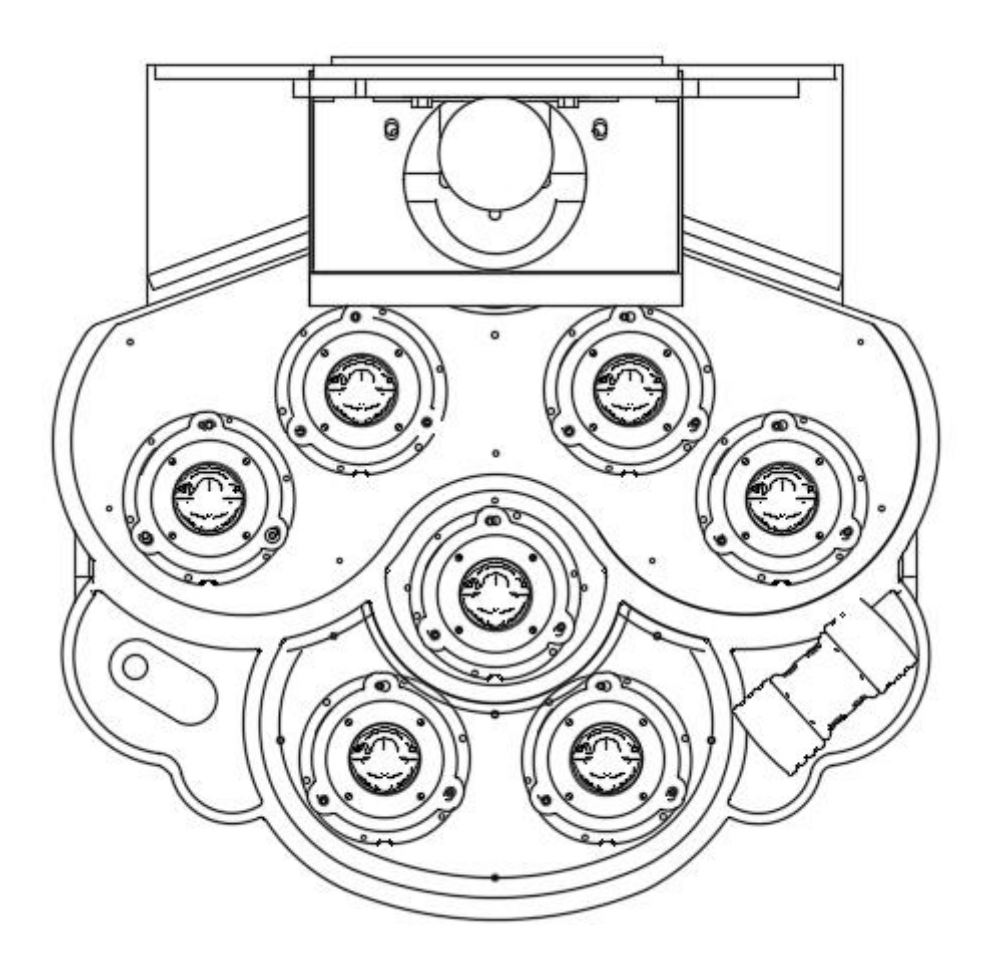

## 2. <u>COMPONENTS</u>

Please make sure that you have received the items list as below

| No. | Description | Spec. | Picture | QTY | Remark                                                           |
|-----|-------------|-------|---------|-----|------------------------------------------------------------------|
| 1   | Manual      |       |         | 1   |                                                                  |
| 2   | Blue Key    |       |         | 1   | Blue key for coin<br>acceptor, access<br>door and line<br>module |
| 3   | Red Key     |       |         | 1   | Red key for coin<br>box                                          |
| 4   | Power cord  |       |         | 1   |                                                                  |
| 5   | Screws      |       |         |     |                                                                  |

## 3. INSTALLATION

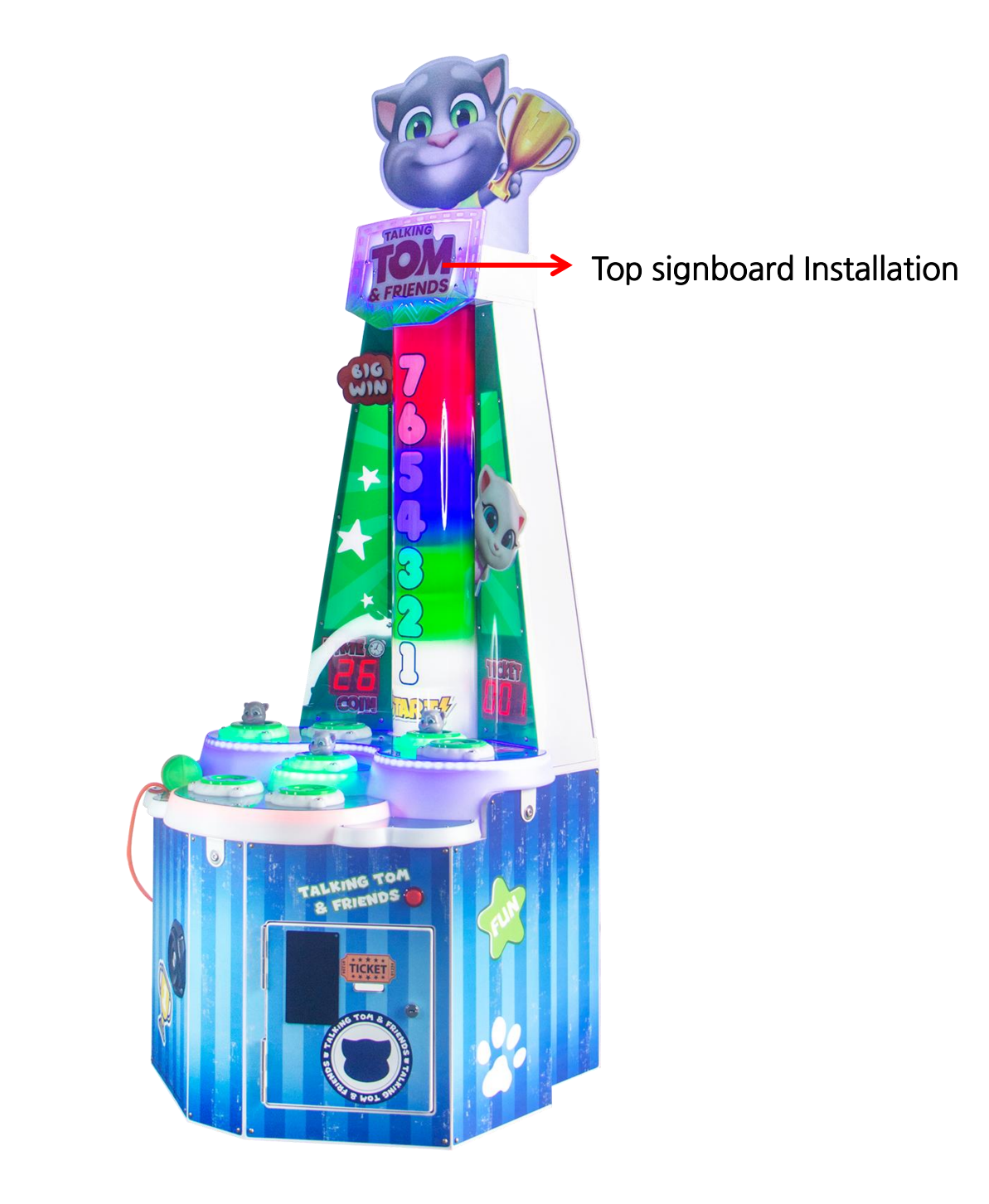

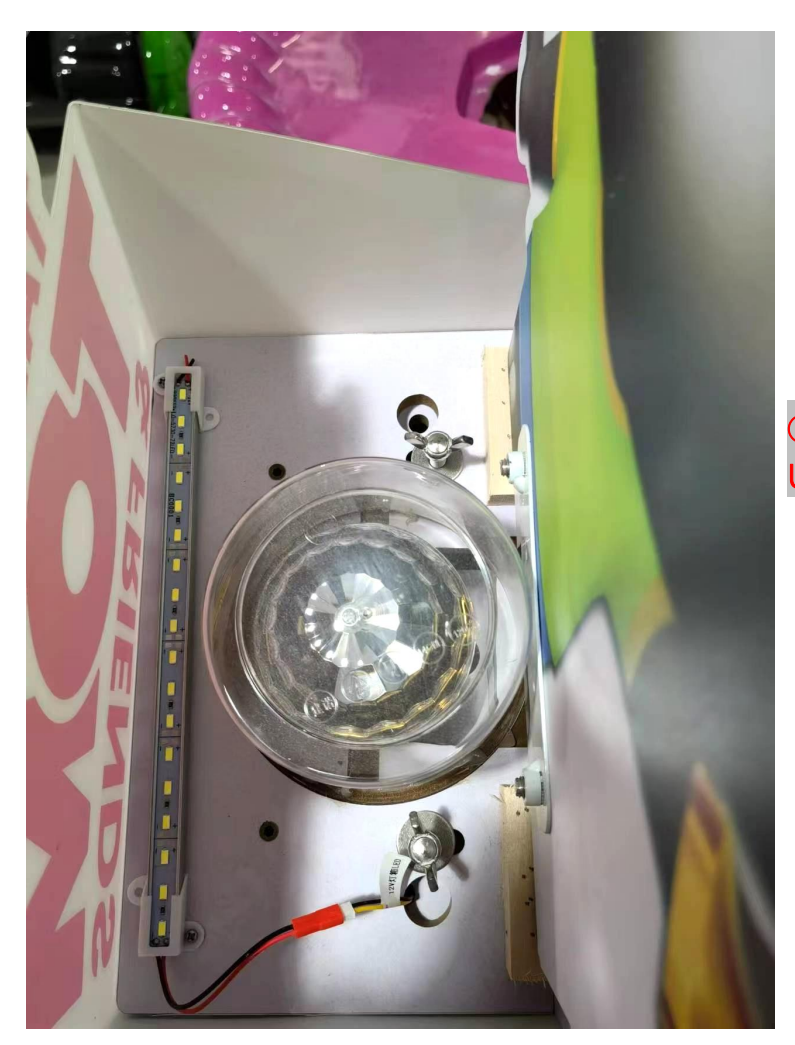

 Install the Talking Tom Cat Shelving Unit as the Picture shown.

② Tighten the screws from the back with a Phillips screwdriver to complete the installation.

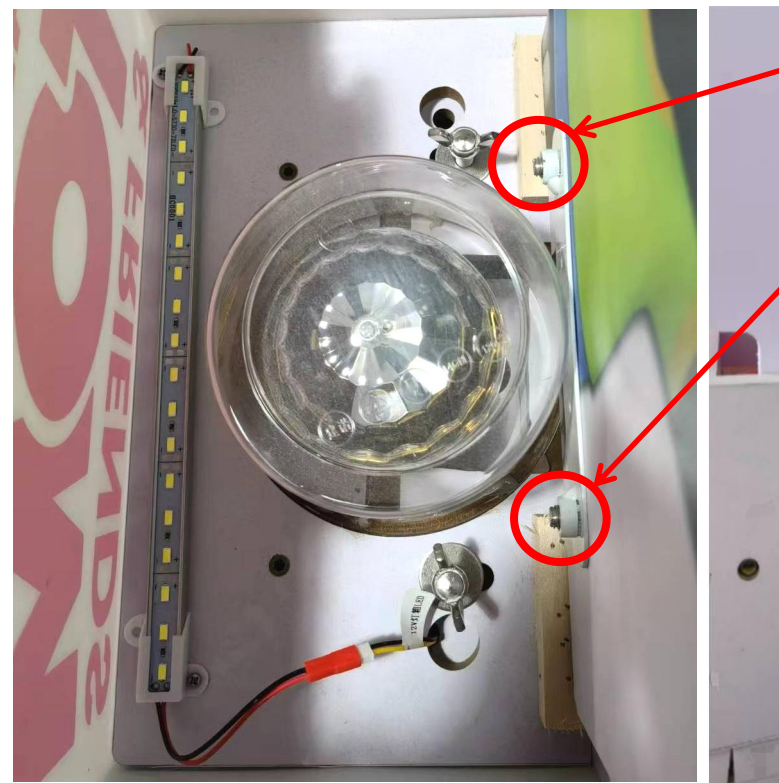

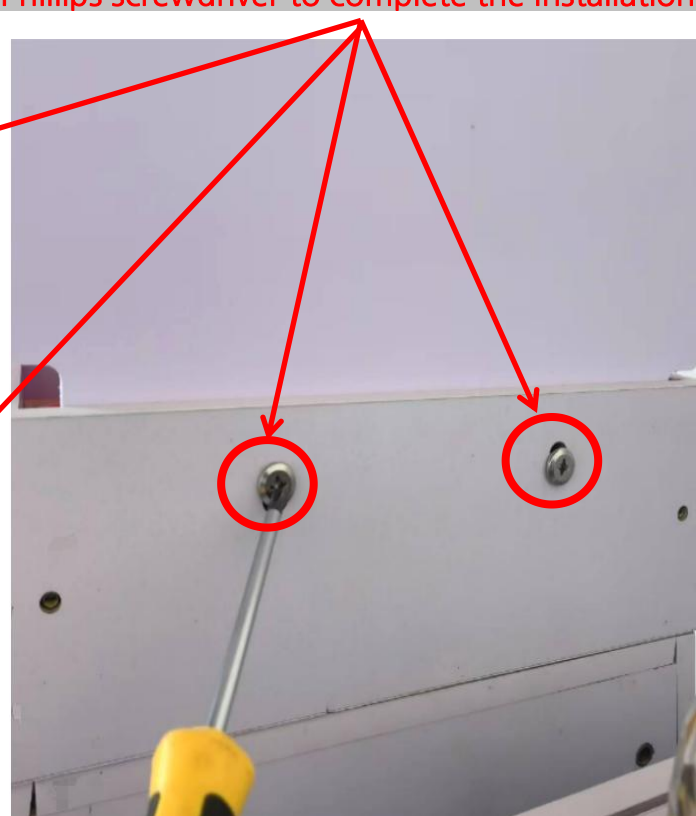

## 4. PARTS AND FUNCTIONS

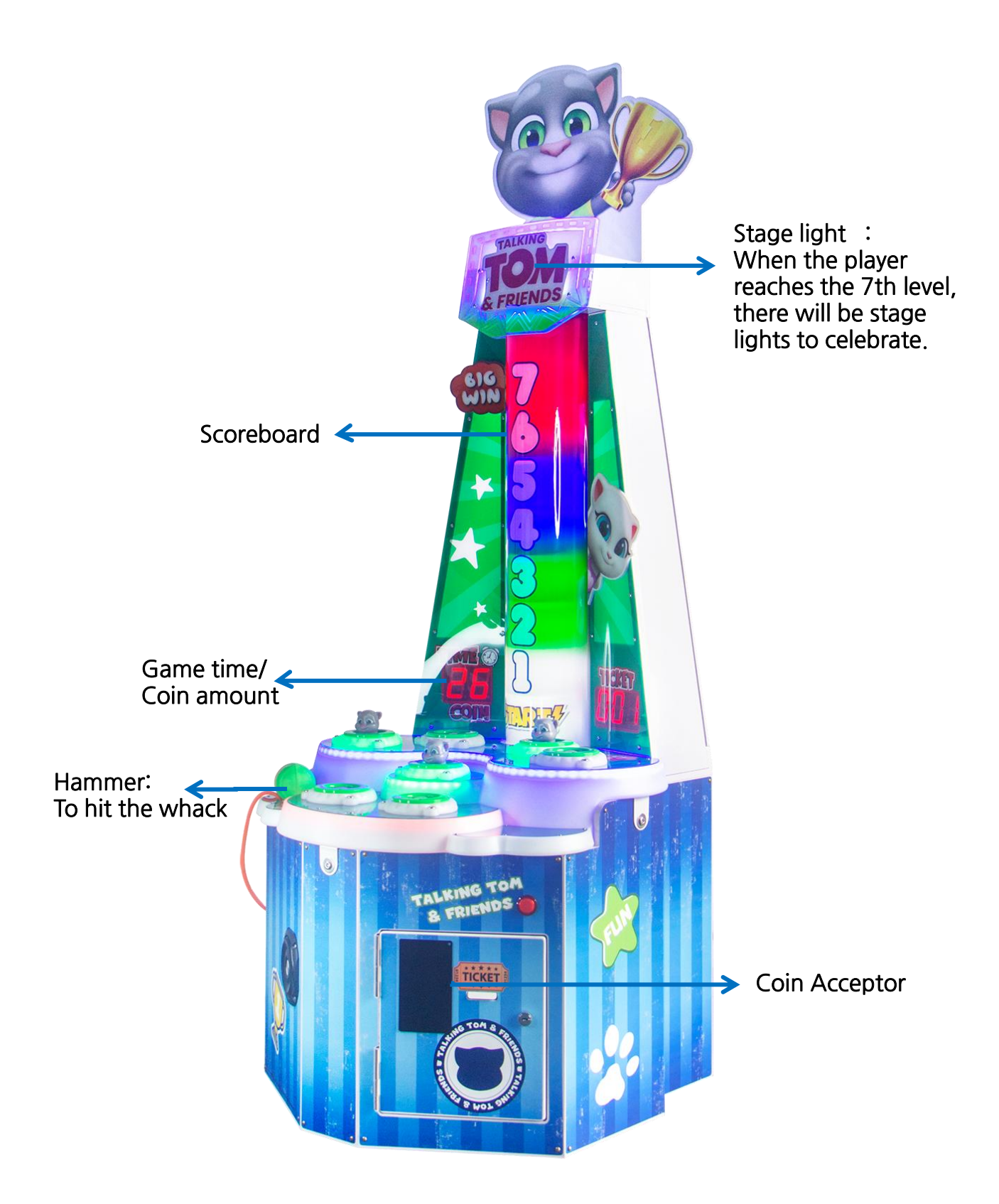

## 4-1 How to move/lock the machine

The machine must be placed on a horizontal surface. It comes with 4 foot pads and 4 casters. When moving the machine: Adjust the foot pads to the highest point and keep at least 1cm away from the floor.

When lock the machine: please keep all the pads horizontally fixed on the floor.

#### Operation as follows

①When moving the machine, adjust the foot pads to the highest point and keep the casters touch the floor.

②The machine can be easily moved while the wheels are load-bearing.

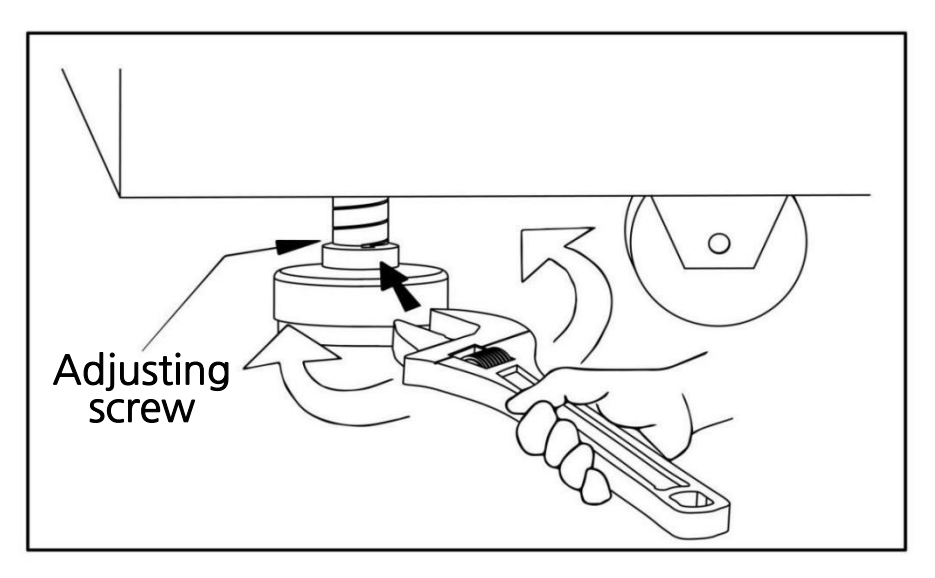

③After confirm the location, tighten screws downward and fix it. Adjust the height of the four foot pads until the machine is in level.

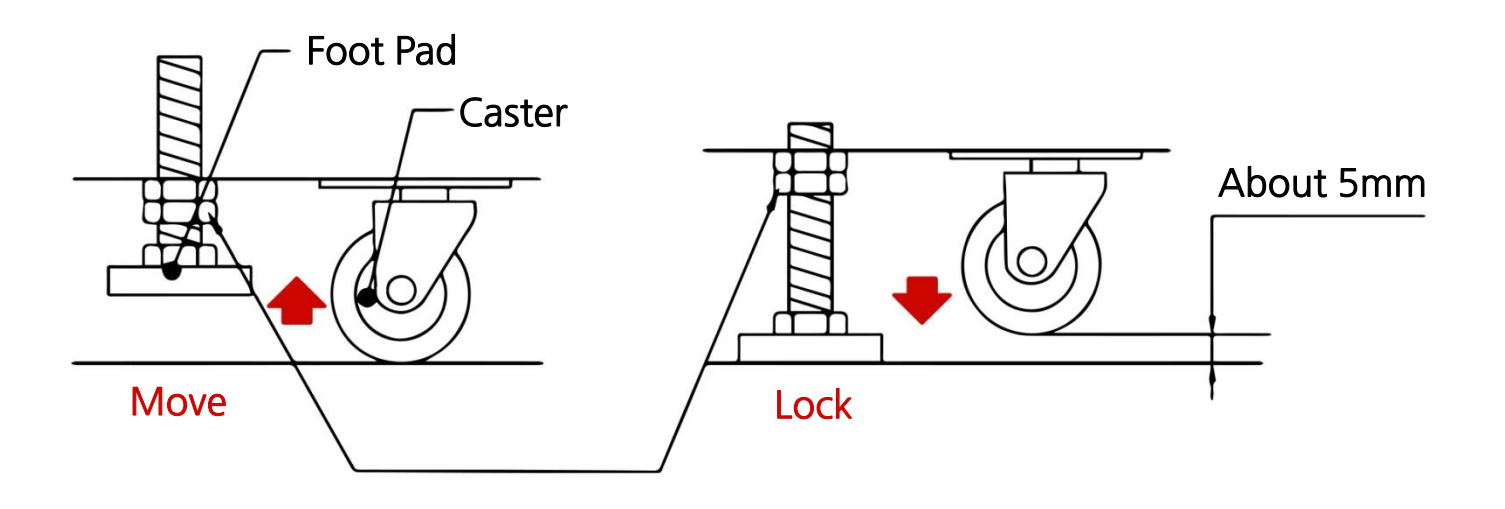

## 5. <u>GAME INSTRUCTION</u>

An interesting whack game. There are 7 holes, each containing a gopher that randomly jumps while the player hits it with hammers to score points. The scoreboard shows the current score level from 1 to 7, and tickets are awarded at the end of the countdown.

#### About the Game

1. Insert coins and start the game. Players hit the pop-out whack to score, while the timer counts down and the scoreboard lights up from the bottom.

2. The game countdown ends, the gophers stop jumping, and tickets are dispensed based on the player's score.

★ Game Feature

- 1. Small and exquisite design with colorful lighting.
- 2. The structure is mechanized, making the Tom Cat strong and durable.
- 3. Simple and easy to play, good practice of the quick reaction capability!

#### How to play

| Device         | Picture | Function                                   |
|----------------|---------|--------------------------------------------|
| Credit & timer |         | Display the coin amount and time countdown |
| Score light    |         | Indicates the player's current score level |

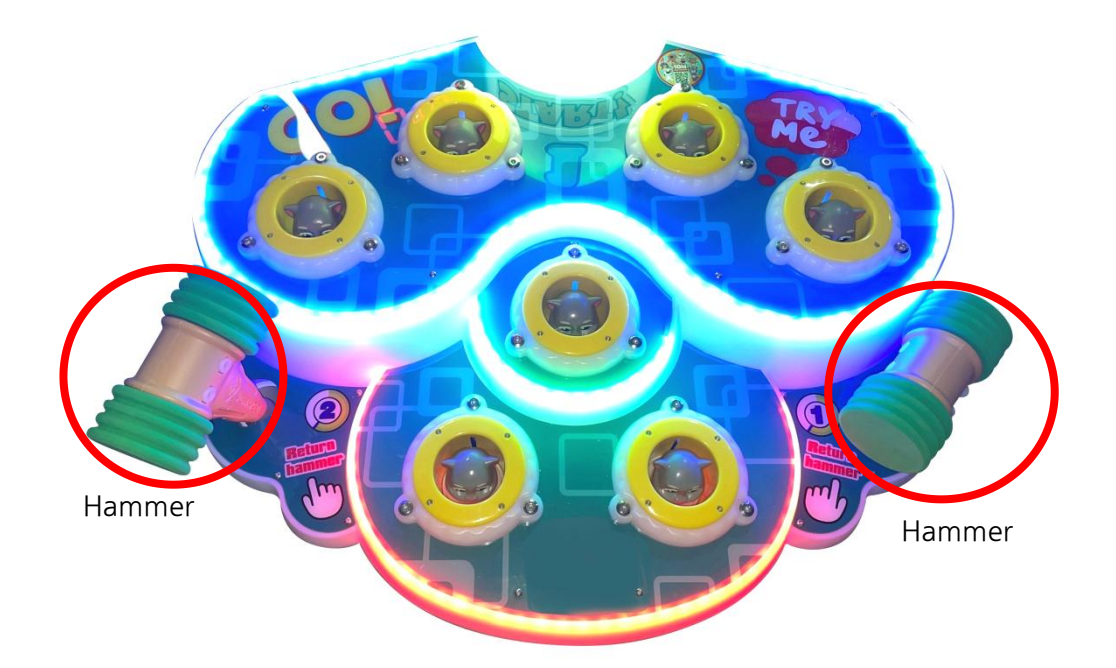

## 6. <u>SETUP SETTINGS</u>

#### 6.1 How to enter setup menu

| Background key position           | Picture                                                                                                    | How to operate                                                                                                    |
|-----------------------------------|----------------------------------------------------------------------------------------------------|----------------------------------------------------------------------------------------------------|
| Unlock the Coin Acceptor<br>plate | Consolation Prize Set.<br>The set of the set of the set o | The 8-bit dip switch on the left for 1P&2P<br>game settings, while the right 8-bit dip<br>switch is for ticket settings. Detailed<br>information can be found in sections 5.2<br>and 5.3.<br>The No.1 is the service key (long press for<br>3 seconds to clear debt ticket credit), and<br>the No.2 key is the test mode key. No.3<br>and No.4 keys are used to select up and<br>down in test mode. The final key is used<br>to adjust volume. |
| Front Plate                       |                                                                                                    | Refill ticket: Press the button to refill the ticket after replacing it when the ticket is empty                                                                                                    |

### 6.2 Game setup(The 8-bit dip switch on the left)

|              | 1   | 2   | 3   | 4   | 5   | 6   | 7   | 8   |
|--------------|-----|-----|-----|-----|-----|-----|-----|-----|
| 40s/game     | OFF | OFF | OFF |     |     |     |     |     |
| 50s/game     | ON  | OFF | OFF |     |     |     |     |     |
| 60s/game     | OFF | ON  | OFF |     |     |     |     |     |
| 70s/game     | ON  | ON  | OFF |     |     |     |     |     |
| 80s/game     | OFF | OFF | ON  |     |     |     |     |     |
| Easy Mode    |     |     |     | OFF |     |     |     |     |
| Hard Mode    |     |     |     | ON  |     |     |     |     |
| 1 coin/game  |     |     |     |     | OFF | OFF |     |     |
| 2 coins/game |     |     |     |     | ON  | OFF |     |     |
| 3 coins/game |     |     |     |     | OFF | ON  |     |     |
| 4 coins/game |     |     |     |     | ON  | ON  |     |     |
| Ticket OFF   |     |     |     |     |     |     | OFF |     |
| Ticket ON    |     |     |     |     |     |     | ON  |     |
| Free Play    |     |     |     |     |     |     |     | OFF |
| Pay Play     |     |     |     |     |     |     |     | ON  |

#### 6.3 Ticket setup (The 8-bit dip switch on the right)

Final tickets = ( consolation prize + default option) \* Half ticket rate

|                     | 1   | 2   | 3   | 4   | 5   | 6   | 7   | 8   |
|---------------------|-----|-----|-----|-----|-----|-----|-----|-----|
| Consolation prize 0 | OFF | OFF | OFF |     |     |     |     |     |
| Consolation prize 1 | ON  | OFF | OFF |     |     |     |     |     |
| Consolation prize 2 | OFF | ON  | OFF |     |     |     |     |     |
| Consolation prize 3 | ON  | ON  | OFF |     |     |     |     |     |
| Consolation prize 4 | OFF | OFF | ON  |     |     |     |     |     |
| Consolation prize 5 | ON  | OFF | ON  |     |     |     |     |     |
| Consolation prize 6 | OFF | ON  | ON  |     |     |     |     |     |
| Consolation prize 7 | ON  | ON  | ON  |     |     |     |     |     |
| Option 1            |     |     |     | OFF | OFF | OFF | OFF |     |
| Option 2            |     |     |     | ON  | OFF | OFF | OFF |     |
| Option 3            |     |     |     | OFF | ON  | OFF | OFF |     |
| Option 4            |     |     |     | ON  | ON  | OFF | OFF |     |
| Option 5            |     |     |     | OFF | OFF | ON  | OFF |     |
| Option 6            |     |     |     | ON  | OFF | ON  | OFF |     |
| Option 7            |     |     |     | OFF | ON  | ON  | OFF |     |
| Option 8            |     |     |     | ON  | ON  | ON  | OFF |     |
| Option 9            |     |     |     | OFF | OFF | OFF | ON  |     |
| Option 10           |     |     |     | ON  | OFF | OFF | ON  |     |
| Option 11           |     |     |     | OFF | ON  | OFF | ON  |     |
| Option 12           |     |     |     | ON  | ON  | OFF | ON  |     |
| Option 13           |     |     |     | OFF | OFF | ON  | ON  |     |
| Option 14           |     |     |     | ON  | OFF | ON  | ON  |     |
| Option 15           |     |     |     | OFF | ON  | ON  | ON  |     |
| Option 16           |     |     |     | ON  | ON  | ON  | ON  |     |
| Half Model 1/1      |     |     |     |     |     |     |     | OFF |
| Half Model 1/2      |     |     |     |     |     |     |     | ON  |

### 6.4 Ticket setup

The consolation prize 0-7 corresponds to the number of tickets from 0 to 7, which will be added to the final ticket count.

| Option    |    | Ticket amount |    |    |    |    |    |
|-----------|----|---------------|----|----|----|----|----|
| Option 1  | 1  | 1             | 2  | 2  | 3  | 4  | 5  |
| Option 2  | 1  | 2             | 3  | 4  | 5  | 6  | 7  |
| Option 3  | 2  | 4             | 6  | 8  | 10 | 12 | 14 |
| Option 4  | 3  | 6             | 9  | 12 | 15 | 18 | 21 |
| Option 5  | 4  | 8             | 12 | 16 | 20 | 24 | 28 |
| Option 6  | 5  | 10            | 15 | 20 | 25 | 30 | 35 |
| Option 7  | 6  | 12            | 18 | 24 | 30 | 36 | 42 |
| Option 8  | 7  | 14            | 21 | 28 | 35 | 42 | 49 |
| Option 9  | 8  | 16            | 24 | 32 | 40 | 48 | 56 |
| Option 10 | 9  | 18            | 27 | 36 | 45 | 54 | 63 |
| Option 11 | 2  | 4             | 6  | 8  | 9  | 10 | 11 |
| Option 12 | 4  | 8             | 12 | 16 | 18 | 20 | 22 |
| Option 13 | 6  | 12            | 18 | 24 | 27 | 30 | 33 |
| Option 14 | 8  | 16            | 24 | 32 | 36 | 40 | 44 |
| Option 15 | 10 | 20            | 30 | 40 | 45 | 50 | 55 |
| Option 16 | 12 | 24            | 36 | 48 | 54 | 60 | 66 |

#### 6.5 Test mode

In standby state, press the test key to enter the testing mode. Press the  $\uparrow / \downarrow$  keys to switch between test options, and use the test key to enter or exit test options.

| FND | Options   | Description                                                                                                    |
|-----|-----------|----------------------------------------------------------------------------------------------------|
|     | Test mode | <ul> <li>(a) After entering the test mode, functions of the 1P and 2P game buttons are as follows.</li> <li>1) ↑ Up key function is to move up.</li> <li>2) ↓ Down key function is to move down.</li> <li>(b) The test menu is composed of "A1→B1→ D1→ E1→ F1→ G1→ H1→OU ".<br/>The menu options loop indefinitely in order "A1→B1→D1→E1→F1→G1→H1 → OU→<br/>A1→B1→D1→E1→F1→G1→H1→OU→A1 ~~~ ".</li> <li>(c) The downward direction is shown in the timer in the following order.</li> <li>1) A1 → B1 → D1 → E1 → F1 → G1 → H1 → OU</li> <li>(d) The upward direction is shown in the timer in the following order.</li> <li>2) OU → H1 → G1 → F1 → E1 → D1 → B1 → A1</li> <li>(e) Press the test key to access the chosen mode.</li> <li>(g) After selecting the mode, the Up and Down keys operate based on the corresponding instructions below.</li> <li>(h) In test mode, use either the Up Key or Down Key to select different options. Press the Test Key to end the current test option and proceed with the newly selected one.</li> <li>(h) Press the Test Key for more than 3 seconds to exit the test mode.</li> </ul> |
| 1   |           | 1 9                                                                                                    |

|     | LED & FND test | (a) TIME FND A1, press the Test Key to enter.                                                                                                    |
|-----|----------------|----------------------------------------------------------------------------------------------------|
| A1  |                | (b) FND loop demonstration in order of 0.0. ~ 9.9. (Performance time 0.5s)                                                                                          |
|     |                | © Press the Test Key to exit the test mode.                                                                                                    |
|     |                | ⓐ TIME FND B1, press the Test Key to enter.                                                                                                    |
|     |                | ⓑ The Solenoid and Sensor test process is as follows:                                                                                                    |
|     |                | 1) The solenoids from numbers 1 to 7 lift and fall in sequence every 0.5 seconds (As                                                                                |
|     |                | picture 1)                                                                                                    |
| B1  | Solenoid test  | 2) When each solenoid falls off, the LED light around it will turn on when its bottom                                                                               |
|     |                | sensor completes identification.                                                                                                    |
|     |                | (The light will be on continuously ON when it is sensed, or OFF.)                                                                                                   |
|     |                | 3) The aforementioned test state will be reiterated.                                                                                                    |
|     |                | © Press the Test Key again to exit the test mode.                                                                                                    |
|     |                | ③ TIME FND D1, press the Test Key to enter.                                                                                                    |
|     |                | ⓑ The third digit of the ticket FND shows the number of coins                                                                                                    |
|     |                | (Show 0 ~9, show 0 ~9 sequence again from 10)                                                                                                    |
|     |                | © Press the Down key to activate the coin ban function.                                                                                                    |
|     |                | 1) When the coin ban function is turned OFF, the LED light on coin acceptor is on.                                                                                  |
| D1  |                | 2) When the coin ban function is turned ON, the LED light on coin acceptor is off                                                                                   |
|     | Coin function  | 3) After entering this test mode, the ban function is automatically OFF. Press the                                                                                  |
|     | test           | Start button to turn it on/off.                                                                                                    |
|     |                | ⓐ Inserting coins will have a sound effect and the quantity will be displayed when the                                                                              |
|     |                | coin ban function is disabled.                                                                                                    |
|     |                | When the coin ban function is enabled, please disregard the coin number and reset                                                                                   |
|     |                | the previous coin credit count.                                                                                                    |
|     |                | Press the Test Key again to exit the test mode.                                                                                                    |
|     |                | ③ TIME FND E1, press the Test Key to enter.                                                                                                    |
|     |                | ⓑ The third digit of the ticket FND shows the number of tickets                                                                                                    |
|     |                | (The tickets will be counted in the order of "3" $\rightarrow$ "2" $\rightarrow$ "1" $\rightarrow$ "0" while running,                                               |
|     | Ticket test    | with a 0.3-second interval)                                                                                                    |
| EI  |                | © Press the Down key to draw 3 tickets                                                                                                    |
|     |                | ⓐ When the draw ticket function malfunctions, the FND stops moving and displays an                                                                                  |
|     |                | error code.                                                                                                    |
|     |                | Press the Test Key again to exit the test mode.                                                                                                    |
|     | Counter test   | ③ TIME FND F1, press the Test Key to enter.                                                                                                    |
| = 1 |                | ⓑ The coin counter and ticket counter are activated once each when press the Down                                                                                   |
| F1  |                | key.                                                                                                    |
|     |                | © Press the Test Key again to exit the test mode.                                                                                                    |
|     | Audio test     | ③ TIME FND G1, press the Test Key to enter.                                                                                                    |
|     |                | ⓑ The speakers on both sides will be played in the following order by pressing the 1P                                                                               |
|     |                | game button.                                                                                                    |
|     |                | Left "1" $\rightarrow$ right "2" $\rightarrow$ left "3" $\rightarrow$ right "4" $\rightarrow$ left "5" $\rightarrow$ right "6" $\rightarrow$ left "7" $\rightarrow$ |
| G1  |                | right "8" $\rightarrow$ left "9" Automatically loop in order.                                                                                                    |
|     |                | © Press the Up key to play various audio through both side speakers, including sound                                                                                |
|     |                | effects, demos, and game sounds.                                                                                                    |
|     |                | O Press the Test Key again to exit the test mode.                                                                                                    |

|    | Aging Test | ③ TIME FND H1, press the Test Key to enter.                                                                                                    |
|----|------------|----------------------------------------------------------------------------------------------------|
|    |            | b The Solenoids are moved in the following sequence during the aging test.                                                                      |
|    |            | 1) Action : $(1) \rightarrow (2) \rightarrow (3) \rightarrow (4) \rightarrow (5) \rightarrow (6) \rightarrow (7)$ repeat the lifts in sequence. |
|    |            | 2) The ①Solenoid rises, wait for 3 seconds, then fall. During the waiting time or after                                                         |
|    |            | the descent, there is a signal from the bottom sensor that can be viewed as a cycle.                                                            |
|    |            | 3) The $\textcircled{O}$ solenoid then repeats the action cycle once the $\textcircled{O}$ solenoid is done.                                    |
|    |            | © Each Solenoid rises and falls a total of 99 times.                                                                                            |
| H1 |            | @ All solenoids will stop after 99 cycles, and the Ticket FND the number of times the                                                           |
|    |            | sensors detected movement.                                                                                                    |
|    |            | The ticket FND as below                                                                                                    |
|    |            | 1) The first digit shows the solenoids number, the last two digits show the times of                                                            |
|    |            | senses.                                                                                                    |
|    |            | 2) Example: "199" and "299" and "399" and "499" and "599" and "699" and "799"                                                                   |
|    |            | each display for 1 second.                                                                                                    |
|    |            | ① Press the Test key again to exit the test mode.                                                                                               |
| OU | Exit       | Exit test mode                                                                                                    |

Picture 1: Corresponding position of FND in test

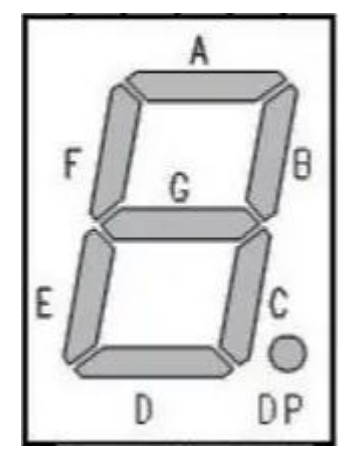

## 7. BOARD INFORMATION

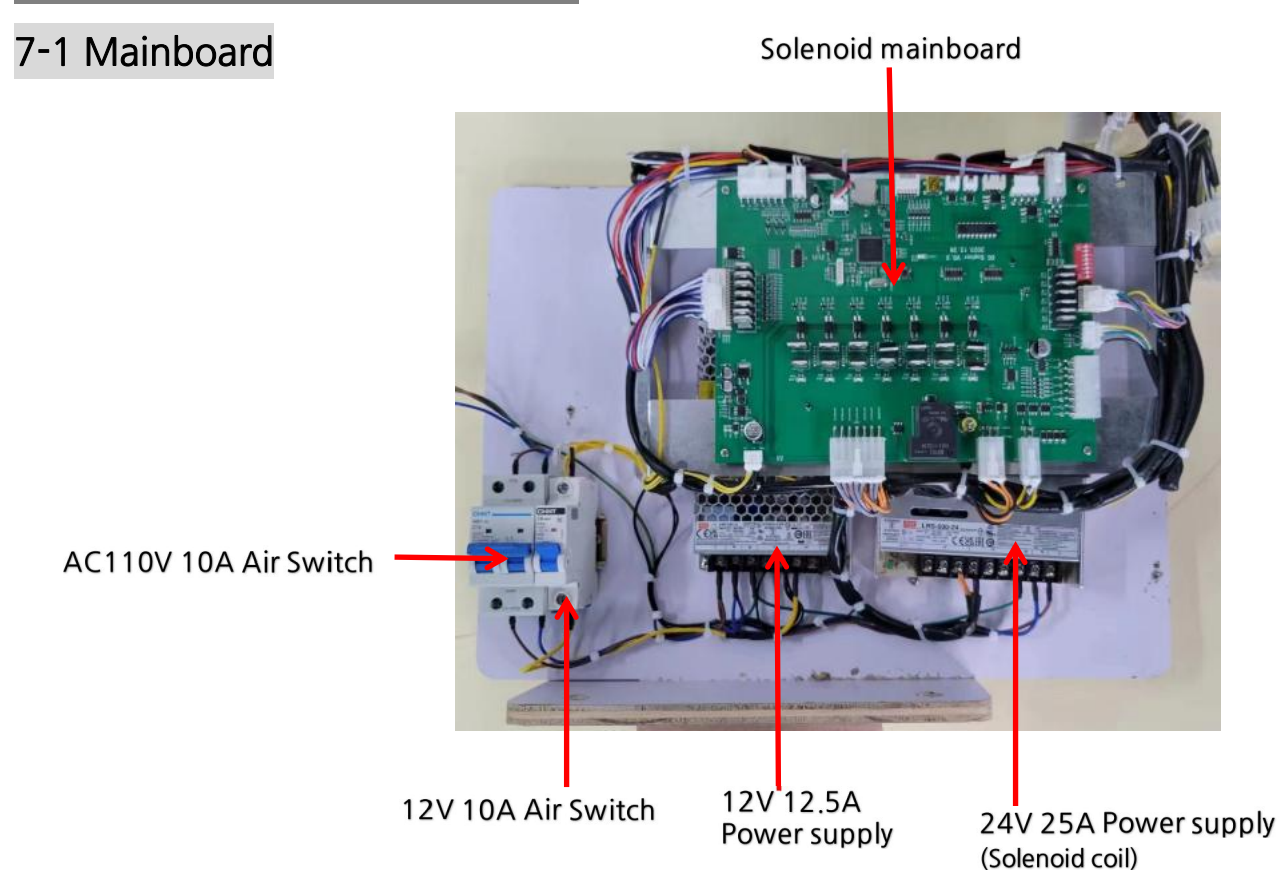

### 7-2 Control board

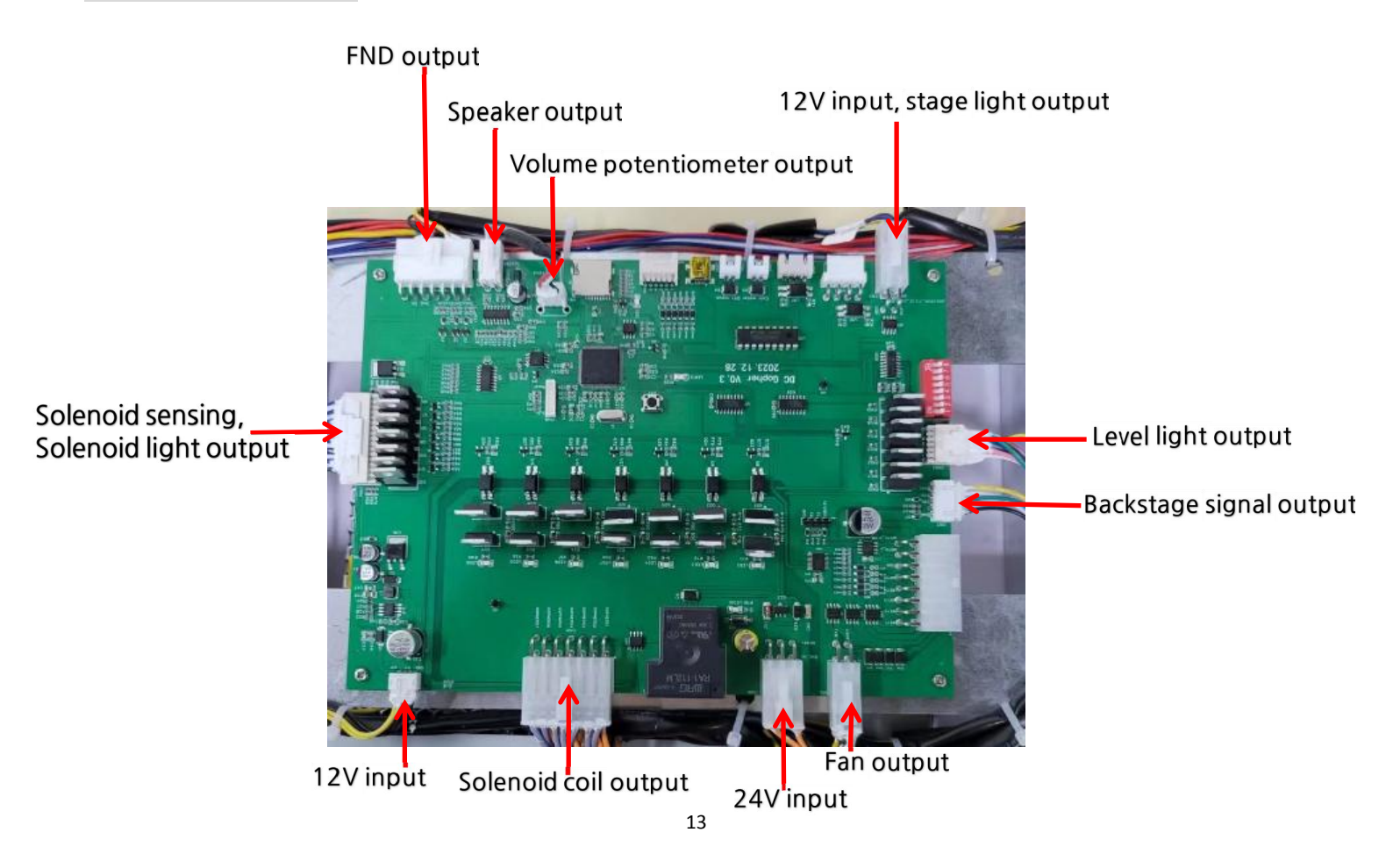

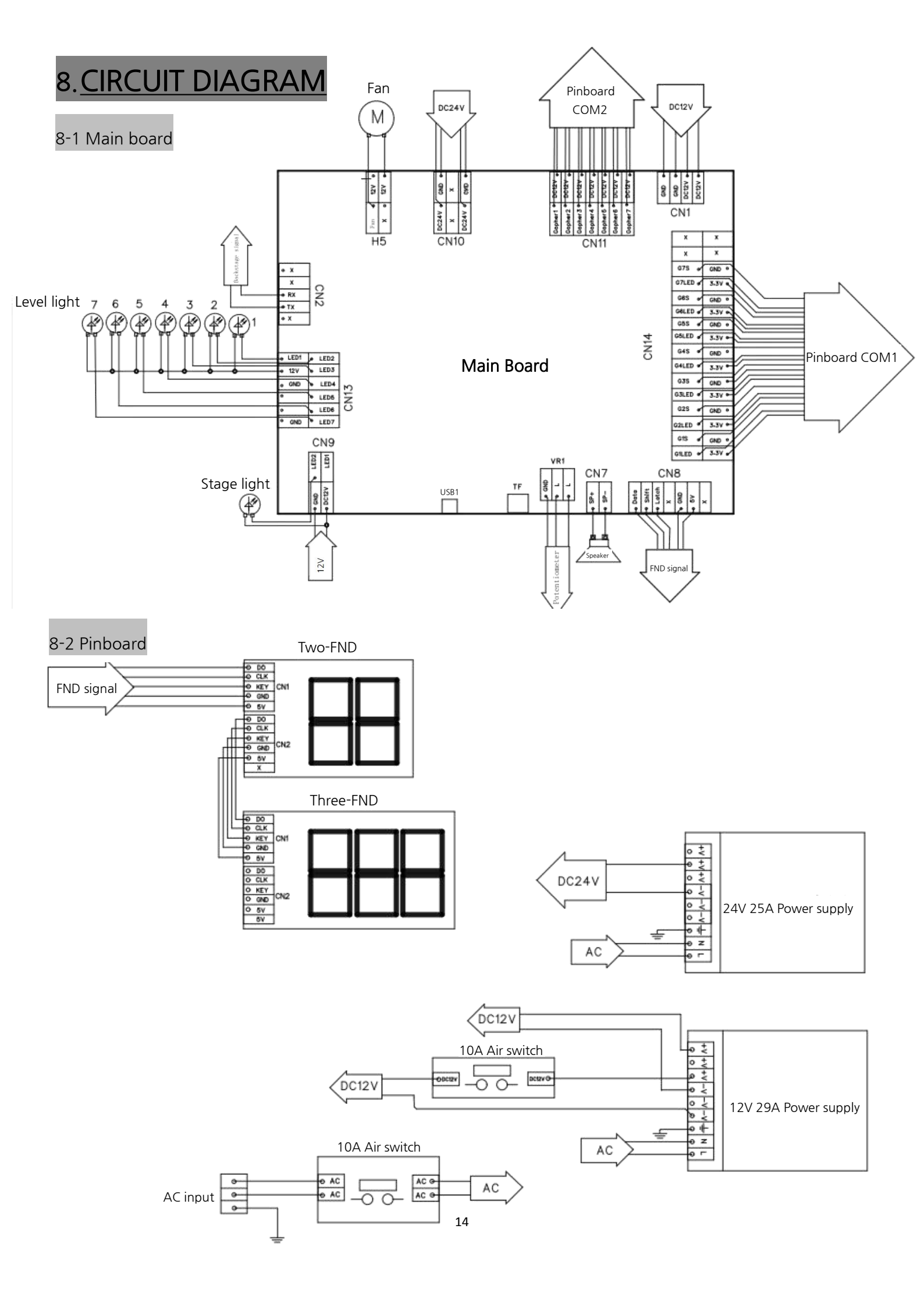

#### 8-3 Solenoid control board

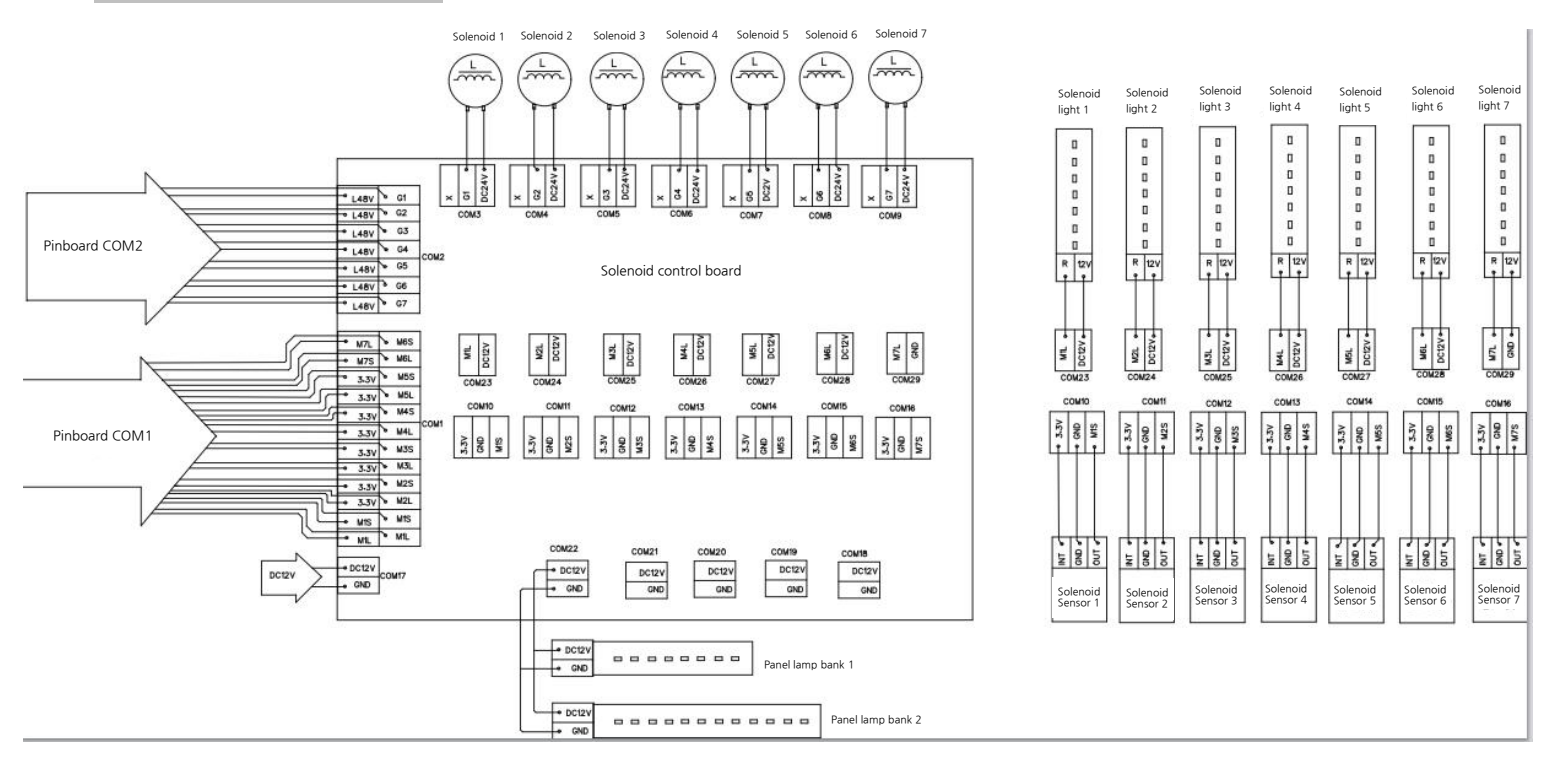

8-4 Backstage board

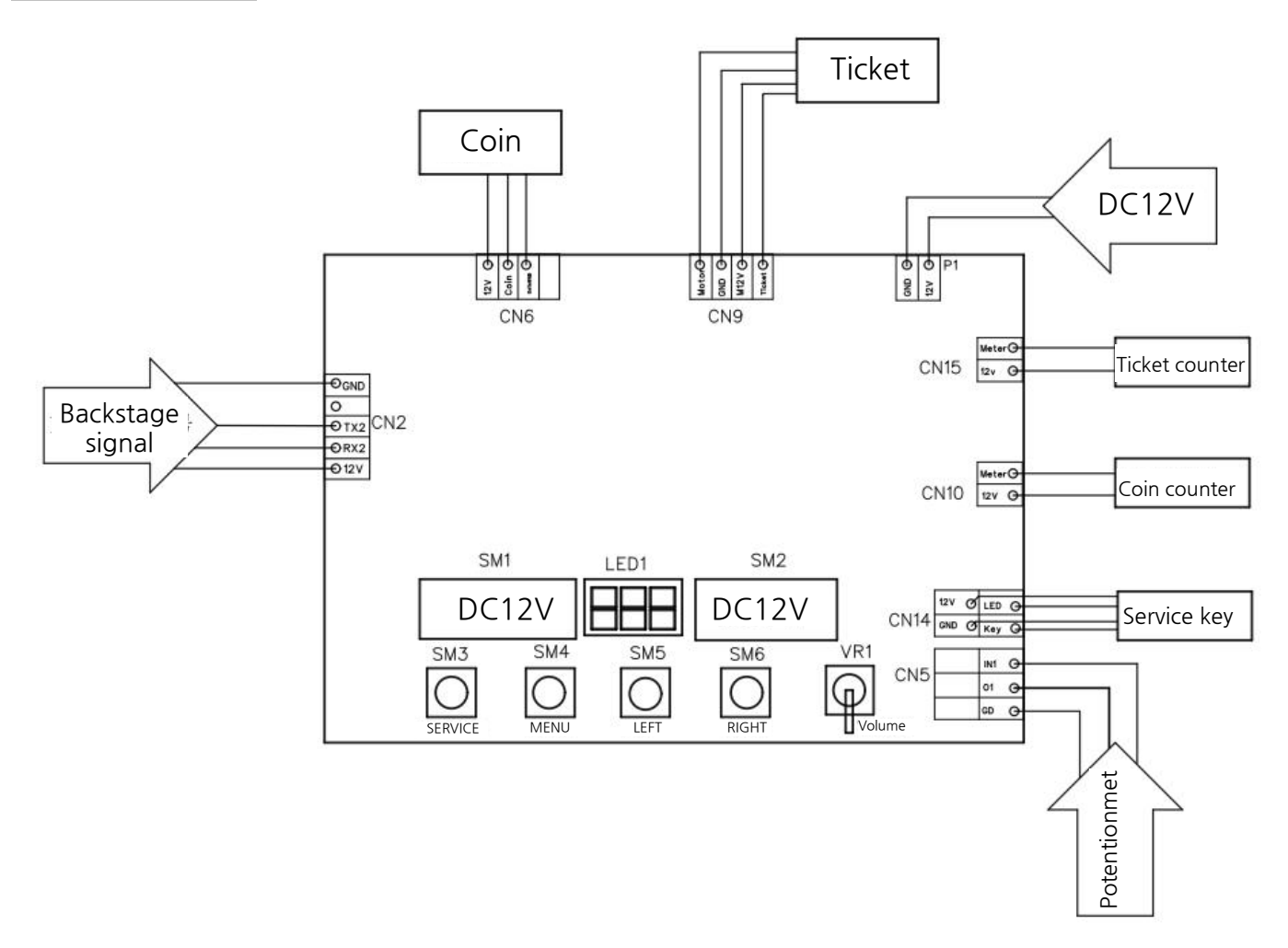

## 9. TROUBLE SHOOTING

## 9-1 Machine can not boot, no electricity.

Please check if 220V power cable is connected well.(picture 1)

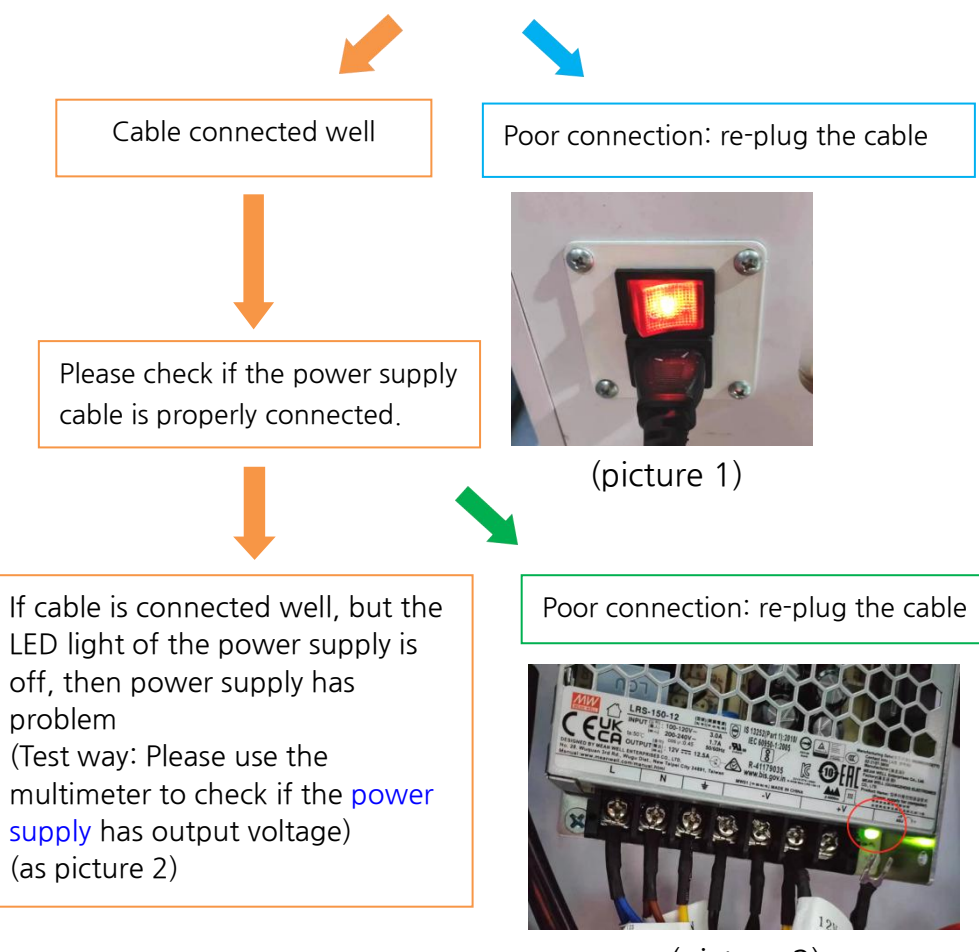

(picture 2)

### 9-2 Power on machine, LED light is working, but monitor has no

### display

Please check whether the cable is connected well from 12V 16.5A power supply to main

board.

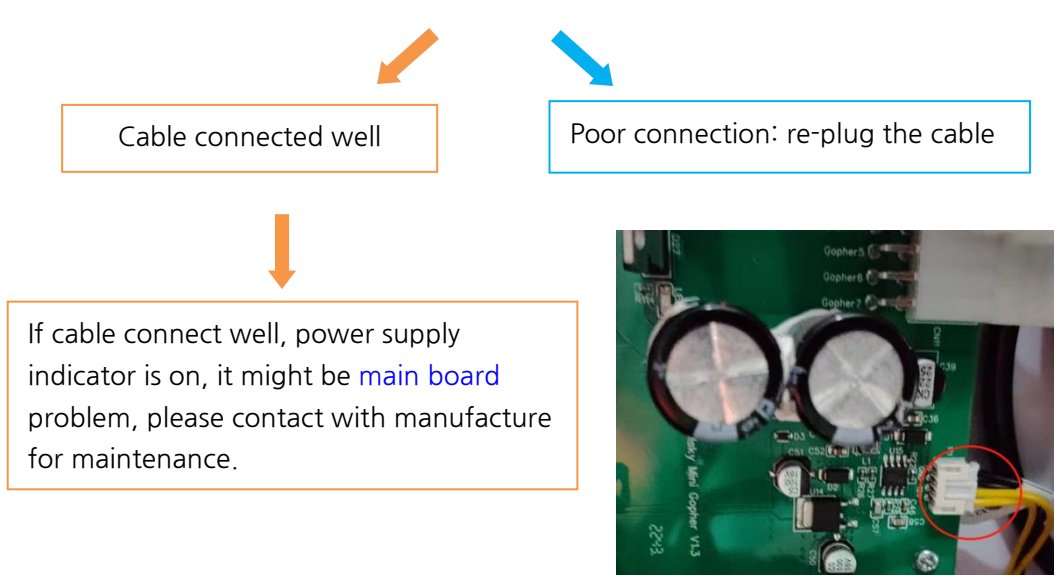

(picture 3)

## 9-3 No music voice or low voice

Switch volume button left or right, check if speaker cable is connected well.

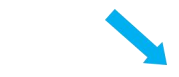

If the connection is good, then the speaker may be damaged, please contact the supplier for maintenance. Poor connection: plug it again

### 9-4 Power on, machine with the sound but the whack no pop-out

Check whether the cable to the turntable control board is connected well (picture 4).

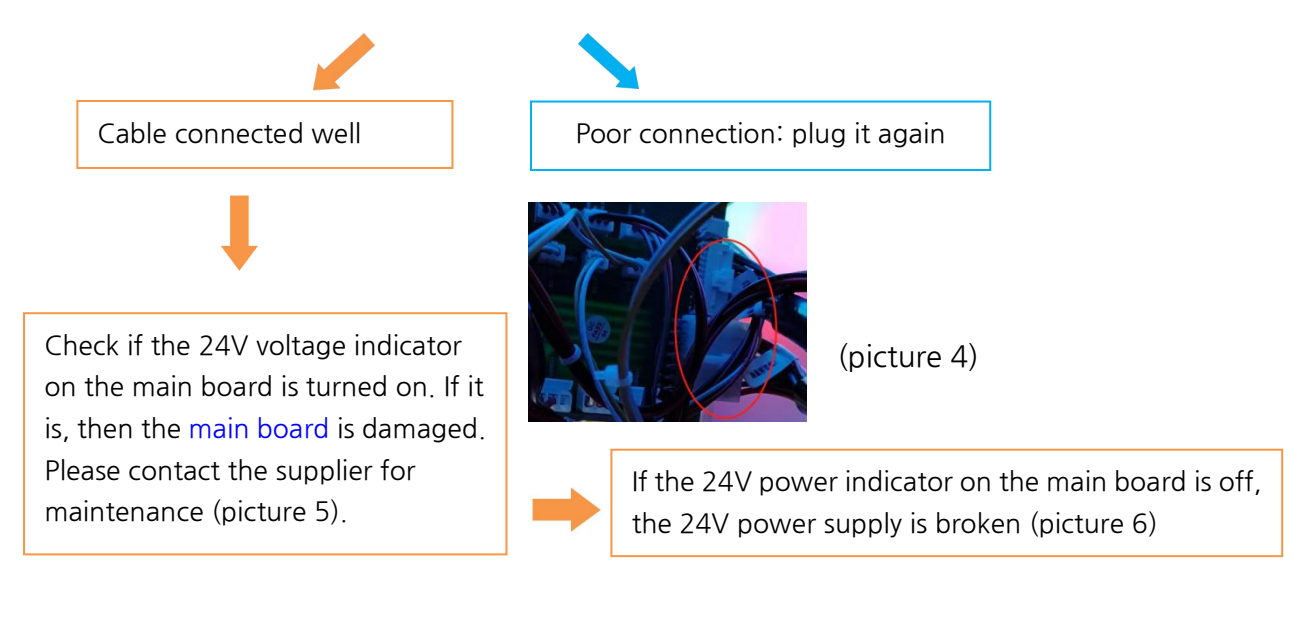

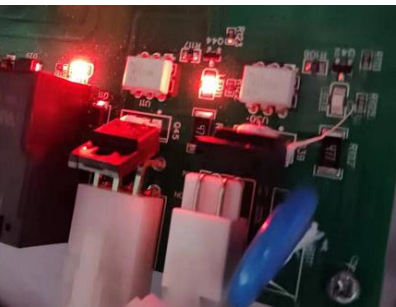

(picture 5)

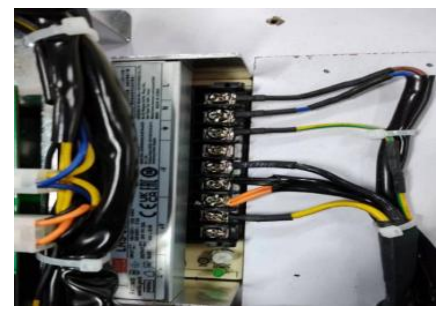

(picture 6)

### 9-5 Coin acceptor can't accept coin or eat credit

Check if cable of coin acceptor to main board is connected well.

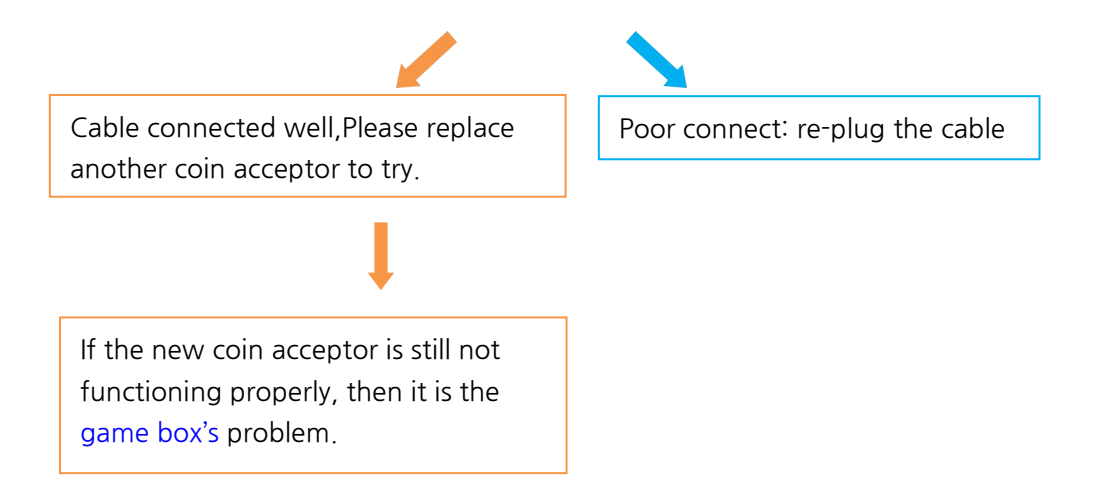

# 10.ERROR CODE

| Code | Meanings                                                                   | Solving                                                                                                    |
|------|----------------------------------------------------------------------------|----------------------------------------------------------------------------------------------------|
| E1   | The solenoid coils are faulty                                              | Check if the solenoid coil is short-circuited.                                                                                                |
| E2   | More than 4pcs gopher coils or sensors are damaged.                        | <ol> <li>Check the coil running status and cable<br/>connection.</li> <li>Check the optical input status and cable<br/>connection.</li> </ol> |
| E3   | 24V power supply is absent or<br>the solenoid sensor plug is<br>disconnect | Check if the 24V power supply is damaged.                                                                                                    |
| E4   | Mainboard damage.                                                          | Please contact the supplier and replace the mainboard.                                                                                        |
| E5   | Optical sensor runs abnormally.                                            | <ol> <li>Check the coil running status and cable<br/>connection.</li> <li>Check the optical input status and cable<br/>connection.</li> </ol> |

## 11.WARRANTY

## AS PART LIST

| NO | CODE NAME   | PART NAME                                                          |  |
|----|-------------|--------------------------------------------------------------------|--|
| 1  | M2220HAM001 | FA-900 Talking Tom whack Main board                                |  |
| 2  | M2220HAM002 | FA-900 Talking Tom whack Cable switching board                     |  |
| 3  | M2220HAM003 | FA-900 Talking Tom whack- backstage control board PCBA             |  |
| 4  | M2220HAM004 | FA-900 Talking Tom whack gopher head module                        |  |
| 5  | M2220HAM005 | FA-900 Talking Tom whack -Rod head of metal                        |  |
| 6  | M2220HAM006 | FA-900 Talking Tom whack Gopher barrel fixed collar                |  |
| 7  | M2220HAM007 | FA-900 Talking Tom whack 2 Digit display_PCBA                      |  |
| 8  | M2220HAM008 | FA-900 Talking Tom whack 3 Digit display_PCBA                      |  |
| 9  | M2220HAM009 | FA-900 Talking Tom whack 24V 25A power supply                      |  |
| 10 | M2220HAM010 | FA-900 Talking Tom whack 12V 12A power supply                      |  |
| 11 | M2220HAM011 | FA-900 Talking Tom whack stage lamp bulb                           |  |
| 12 | M2220HAM012 | FA-900 Talking Tom whack Electrical Leakage circuit Breaker 2P_10A |  |
| 13 | M2220HAM013 | FA-900 Talking Tom whack Warped boat type high-power switch        |  |
| 14 | M2220HAM014 | FA-900 Talking Tom Semicircle acrylic pipe                         |  |
| 15 | M2220HAM015 | FA-900 Talking Tom decoration PC                                   |  |
| 16 | M2220HAM016 | FA-900 Talking Tom decoration board                                |  |
| 17 | M2220HAM017 | FA-900 Talking Tom whack Left score PC decoration piece            |  |
| 18 | M2220HAM018 | FA-900 Talking Tom whack right score PC decoration piece           |  |
| 19 | M2220HAM019 | FA-900 Talking Tom whack Light box decoration PC-BIG WIN           |  |
| 20 | M2220HAM020 | FA-900 Talking Tom whack Light box decoration PC-Angela            |  |
| 21 | M2220HAM021 | FA-900 Talking Tom whack Countertop decoration PC-1                |  |
| 22 | M2220HAM022 | FA-900 Talking Tom whack-Countertop decoration PC-2                |  |
| 23 | M2220HAM023 | FA-900 Talking Tom whack-Countertop decoration PC-3                |  |
| 24 | M2220HAM024 | FA-900 Talking Tom whack-Countertop decoration PC-4                |  |
| 25 | M2220HAM025 | FA-900 Talking Tom whack-Countertop decoration PC-5                |  |
| 26 | M2220HAM026 | FA-900 Talking Tom whack- hammer                                   |  |
| 27 | M2220HAM030 | FA-900 Talking Tom control lamp strap-BLUE                         |  |
| 28 | M2220HAM031 | FA-900 Talking Tom control lamp strap-RED                          |  |
| 29 | M2220HAM032 | FA-900 Talking Tom control lamp strap-GREEN                        |  |
| 30 | M2220HAM033 | FA-900 Talking Tom 12V 0.5A heat dissipation fan                   |  |
| 31 | M2220WAC002 | sensor board                                                       |  |
| 32 | M2220WAC043 | Power filter switch socket                                         |  |
| 33 | M2220WAC018 | 4''Speaker horn                                                    |  |
| 34 | M2220HAM034 | FA-900 Talking Tom Light box module                                |  |
| 35 | M2220HAM035 | FA-900 Talking Tom whack Gopher barrel body module                 |  |

| ▼1                 | ▼2  | ▼3                          | ▼4     |
|--------------------|-----|-----------------------------|--------|
|                    |     |                             |        |
| ▼5                 | ▼6  | ▼7                          | ▼8     |
|                    |     | <i>B.B</i> .                | 8.8.8. |
| ▼9                 | ▼10 | ▼11                         | ▼12    |
|                    |     |                             |        |
| ▼13                | ▼14 | ▼15                         | ▼16    |
|                    |     | TALKING<br>TOM<br>& FRIENDS |        |
| ▼17                | ▼18 | ▼19                         | ▼20    |
| ◆ 単語的活動描 ● ● ● ■ ■ | me  | 61G<br>WIN                  |        |
| ▼21                | ▼22 | ▼23                         | ▼24    |
| COL P              |     |                             |        |
| ▼25                | ▼26 | ▼27                         | ▼28    |
|                    |     |                             |        |

| ▼29 | ▼30                          | ▼31 | ▼32                                                                                                    |
|-----|------------------------------|-----|----------------------------------------------------------------------------------------------------|
|     |                              |     | Constant<br>Constant<br>Const |
| ▼33 | ▼34                          | ▼35 |                                                                                                    |
|     | TALKING<br>TOOM<br>LIFRIENDS |     |                                                                                                    |